Одобрил

ль

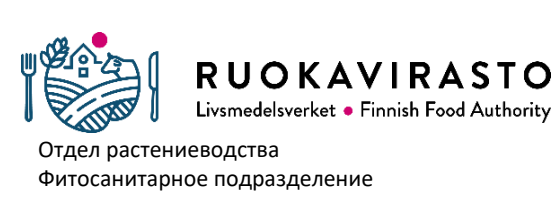

Запрос кодов доступа в системе Traces для оператора

# Запрос кодов доступа в системе Traces для оператора

#### Общие сведения

Импортер растений, растительных продуктов и древесины, который обязан иметь фитосанитарный сертификат, должен зарегистрироваться в Реестре защиты растений Продуктового управления и в системе Traces.

Traces является сокращением от слов Trade Control and Expert System. Система Traces разработана для обеспечения, в частности, прослеживаемости и контроля живых животных и растений, а также продуктов животного происхождения, органических и растительных продуктов как во внутренней торговле ЕС, так и при импорте из стран, не входящих в ЕС. Фитосанитарный сертификат удостоверяет, что импортируемые продукты были обработаны и подвергнуты контролю в соответствии с требованиями ЕС и не содержат карантинных вредных организмов.

Операторы, занимающиеся импортом вышеуказанных товаров, могут запросить коды доступа в систему Traces. Коды доступа запрашиваются сотрудником лично с электронного адреса компании согласно нижеприведенной инструкции.

## Инструкция

#### 1 Запросите коды доступа в систему EU login

Для того, чтобы зарегистрироваться в системе Traces, Вам необходимы коды доступа в систему EU login Европейской комиссии, по которым Вы будете входить также в систему Traces.

Запрос кодов доступа в систему EU login: <u>https://webgate.ec.europa.eu/cfcas3/tracesnt-</u> webhelp/Content/C\_EU%20login/create-a-new-EU-login-account.htm

Составите Марьют Суурсохо 2/3 ль Стр. Инструкция/в 4301/04.00.00.01/2019 Одобрил Санна Вялимяки ерсия Принято в RUOKAVIRASTO использован Livsmedelsverket • Finnish Food Authority 29.07.2019 ие Отдел растениеводства Фитосанитарное подразделение

## Запрос кодов доступа в системе Traces для оператора

| EU Login<br>One account, many EU services |                         | Where is<br>ECAS? | • | English (en)      |
|-------------------------------------------|-------------------------|-------------------|---|-------------------|
|                                           |                         |                   |   | Create an account |
|                                           | Create an account       |                   |   |                   |
|                                           | Help for external users |                   |   |                   |
|                                           | First name              |                   |   |                   |
|                                           | Last name               |                   |   |                   |
|                                           | E-mail                  |                   |   |                   |
|                                           | Confirm e-mail          |                   |   |                   |
|                                           | E-mail language         |                   |   |                   |

## 2 Запросите коды доступа в систему Traces

После получения Вами кодов доступа в систему EU login Вы можете запросить коды доступа в систему Traces на сайте: <u>https://webgate.ec.europa.eu/tracesnt/login</u>

2.1 В нижеприведенном окне выберите пункт «Toimija» (Оператор)

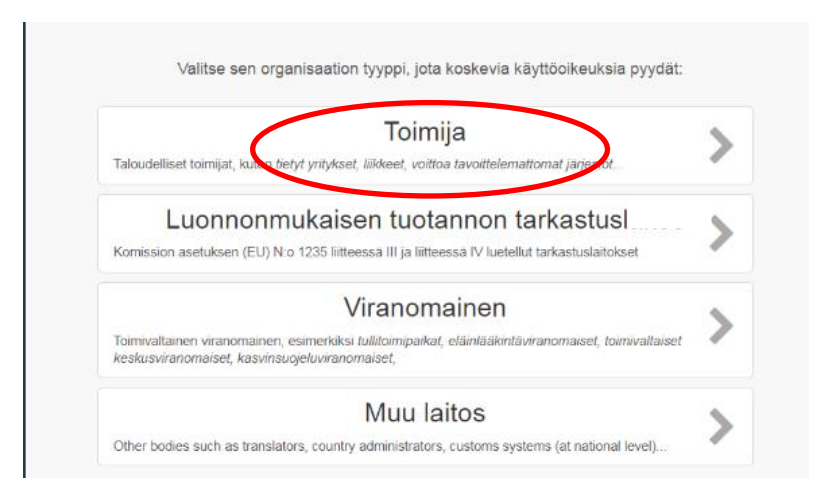

2.2 В разделе «Маа» (Страна) выберите «Suomi» (Финляндия).

Одобрил Санна Вялимяки

Составите

ль

Марьют Суурсохо 3/3 Стр. Инструкция/в 4301/04.00.00.01/2019 ерсия Принято в использован 29.07.2019 ие

RUOKAVIRASTO Livsmedelsverket • Finnish Food Authority Отдел растениеводства Фитосанитарное подразделение

## Запрос кодов доступа в системе Traces для оператора

| Eronesia             | TRACES-JÄRJEST<br>TRAde Control and Expert Sys       | ELMÄ<br><sup>stem</sup>                                  |                                                                                                    |                                          |  |
|----------------------|------------------------------------------------------|----------------------------------------------------------|----------------------------------------------------------------------------------------------------|------------------------------------------|--|
| TRACES NT > Käyttäjä | iprofiili > Kasittele lupapyyntoja > Valitse toimija |                                                          |                                                                                                    |                                          |  |
|                      | <b>&lt;</b> Valitse olemassa                         | oleva toimija                                            |                                                                                                    | Rf Hae Jupan                             |  |
|                      | Maa                                                  | No country selection                                     |                                                                                                    |                                          |  |
|                      | Osia.                                                |                                                          |                                                                                                    |                                          |  |
|                      | Toimintotyyppi                                       |                                                          |                                                                                                    |                                          |  |
|                      | Hae                                                  | Kejoita yrdyksen nink, hyvaksyntanamera                  | jnë.                                                                                                    | QHae                                     |  |
|                      | Nimi                                                 | Osoite                                                   | Toiminnot                                                                                                    | •                                        |  |
|                      |                                                      | Aloita haku painamalla <b>Haku-</b> painiketta           |                                                                                                    |                                          |  |
|                      |                                                      |                                                          |                                                                                                    | 28<br>                                   |  |
|                      | va                                                   | meisin päivitys: 2019 Ilmota ongelmasta (<br>Euroopan ko | Difeudellinen huonautus Evateleet Tietosuojaperaatteet<br>missio Terveysasioiden päänsasto & Elintarviketurvallisuu<br>TRACES NT 4.0.5 (2/102/2019 16:57:30) -<br>Maattagi IRACES NI (PRO3inv27) | t Kitolaat Yhteystiicolot Etusiivu<br>si |  |

2.3 Впишите в поле «Haku» (Поиск) название Вашей компании, как оно указано в Системе деловой информации (BIS), и нажмите «Нае» (Найти). Вы увидите данные Вашей компании. После этого отметьте галочкой Вашу компанию в расположенной справа от строки ячейке и нажмите в зеленой ячейке на «Нае lupaa» (Запросить разрешение).

Если данных Вашей компании нет в системе, сообщите их (название компании, идентификационный код, контактные данные) по электронной почте в Продуктовое управление: kasvinterveys.traces@ruokavirasto.fi

Вним.! В пункте «Toiminnot» (Функции) в данный момент у всех импортеров указано «Taimiviljely» (Выращивание саженцев). Это вызвано техническими особенностями системы Traces. У экспедиторов в пункте «Toiminnot» (Функции) указано «Vastuussa lastista» (Ответственный за груз).

В окне появится сообщение «Vahvista hyväksymispyyntö kohteesta...» (Подтвердить запрос на одобрение по объекту...). Нажмите «Lähetä hyväksymispyyntö» (Отправить запрос на одобрение). 
 RUOKAVIRASTO

 Livsmedelsverket

 Отдел растениеводства

| Составите |                 |                                   |                       |
|-----------|-----------------|-----------------------------------|-----------------------|
| ЛЬ        | Марьют Суурсохо | Стр.<br>Инструкция/в              | 4/3                   |
| Одобрил   | Санна Вялимяки  | ерсия<br>Принято в<br>использован | 4301/04.00.00.01/2019 |
|           |                 | ие                                | 29.07.2019            |

Отдел растениеводства Фитосанитарное подразделение

#### Запрос кодов доступа в системе Traces для оператора

| Viesti     |   |                 |  |
|------------|---|-----------------|--|
|            |   |                 |  |
|            |   |                 |  |
| Sähköposti | × | name@domain.com |  |
| Puhelin    |   | +32 02 123456   |  |

2.4 На экране появится сообщение «Lupapyyntösi on lähetetty» (Ваш запрос на одобрение отправлен). Главный пользователь системы Traces Вашей компании одобрит Вас в качестве пользователя.

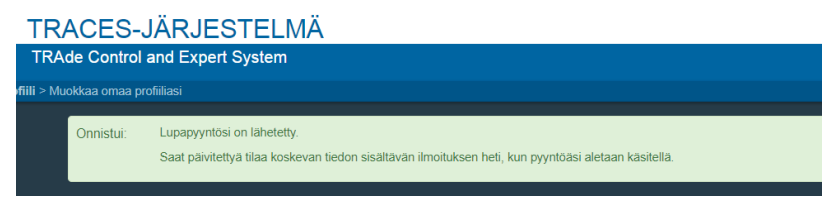

2.5 После одобрения Вашего запроса Вы получите из системы Traces уведомление на Вашу электронную почту. После этого Вы можете зарегистрироваться в системе Traces на сайте: https://webgate.ec.europa.eu/tracesnt/login

#### Контактные сведения

kasvinterveys.traces@ruokavirasto.fi

#### Дополнительные сведения приведены на сайте Продуктового управления

https://www.ruokavirasto.fi/yritykset/tuonti-ja-vienti/traces/tracesnt-kasvituotteet/

https://www.ruokavirasto.fi/yritykset/tuonti-ja-vienti/tuonti-eunulkopuolelta/puutuotteet/kasvinterveysvaatimukset/

https://www.ruokavirasto.fi/yritykset/tuonti-ja-vienti/tuonti-eun-ulkopuolelta/kasvituotteet/

https://www.ruokavirasto.fi/tietoa-meista/asiointi/oppaat-jalomakkeet/yritykset/kasvintuotantoala/kasvinterveys/rekisteroityminen/